# Emory / Degree Tracker Tool – Advisement Report

The advisement report is the degree audit report that reflects a student's progress towards graduation. This report is the core function of the Academic Advisement application. It indicates whether the student has completed all of the requirements needed to graduate or whether the student still needs to satisfy outstanding requirements.

# 1. First, access the OPUS Degree Tracking Tool by logging into OPUS

# 2. Then click on Academic Progress Tile...and then Degree Audit / Degree Tracker link

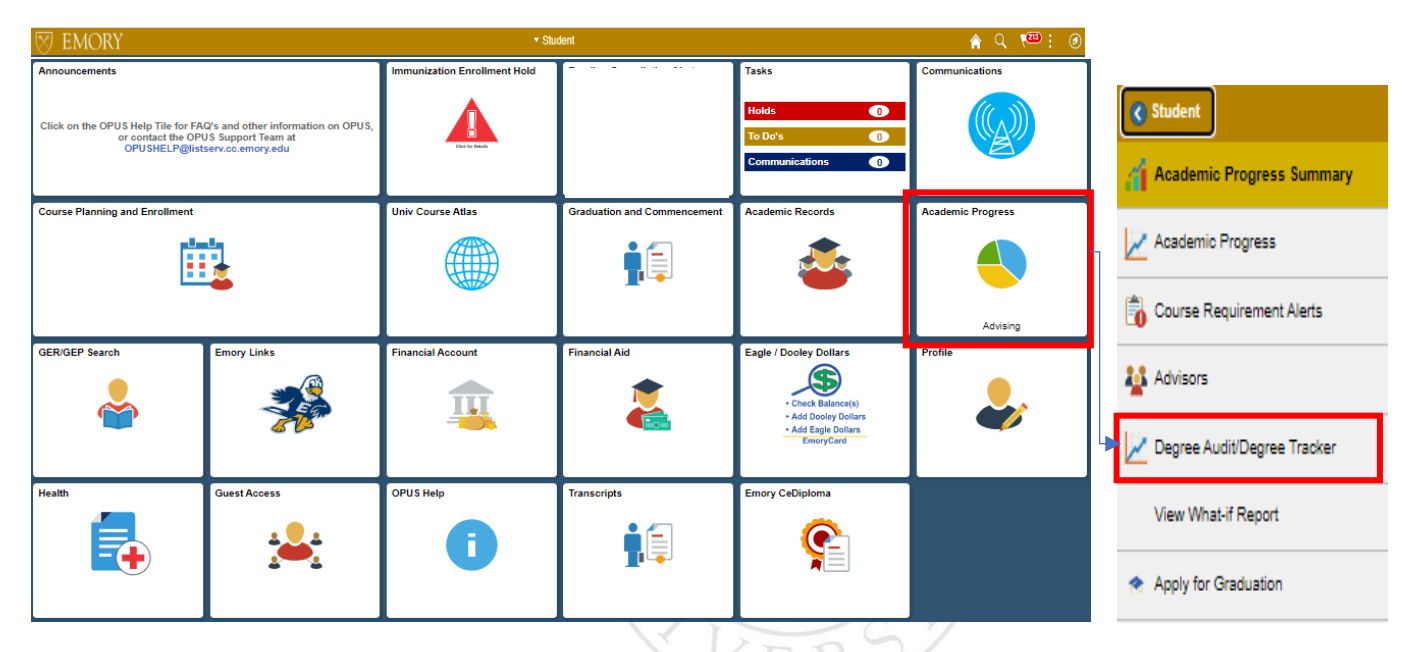

### 3. You will then see the Advisement Report screen...

| Student Name              | Jane Doe                                                            |  |  |  |  |  |
|---------------------------|---------------------------------------------------------------------|--|--|--|--|--|
|                           | This report last generated on 03/08/2021 3:33PM                     |  |  |  |  |  |
|                           | Collapse All Expand All View Report as PDF Summary Report           |  |  |  |  |  |
|                           | Ø Taken<br>Ø In<br>Progress     Planned     ? What-if               |  |  |  |  |  |
| Legend/Disclaimer         | LEGEND, DISCLAIMER, GPA AND TOTAL HOURS (RG1255)                    |  |  |  |  |  |
| Gen. Ed. Requirements     | GENERAL EDUCATION REQUIREMENTS (RG1256)                             |  |  |  |  |  |
| Major/ Minor Requirements | Biology Major Core Requirements (Bachelor of Science) (RG 1117)     |  |  |  |  |  |
|                           | Biology Major: Chemistry Requirements (RG1645)                      |  |  |  |  |  |
|                           | Biology Major: Electives and GPA Requirements (RG1646)              |  |  |  |  |  |
|                           | Not Satisfied: The Biology Major Electives and GPA Requirements RG> |  |  |  |  |  |
|                           | Biology Electives and Upper Level Lab (RQ1966)                      |  |  |  |  |  |
|                           | Not Satisfied: Biology Electives and Upper Level Lab RQ>            |  |  |  |  |  |
|                           | Biology Electives (RQ1966; LN20)                                    |  |  |  |  |  |

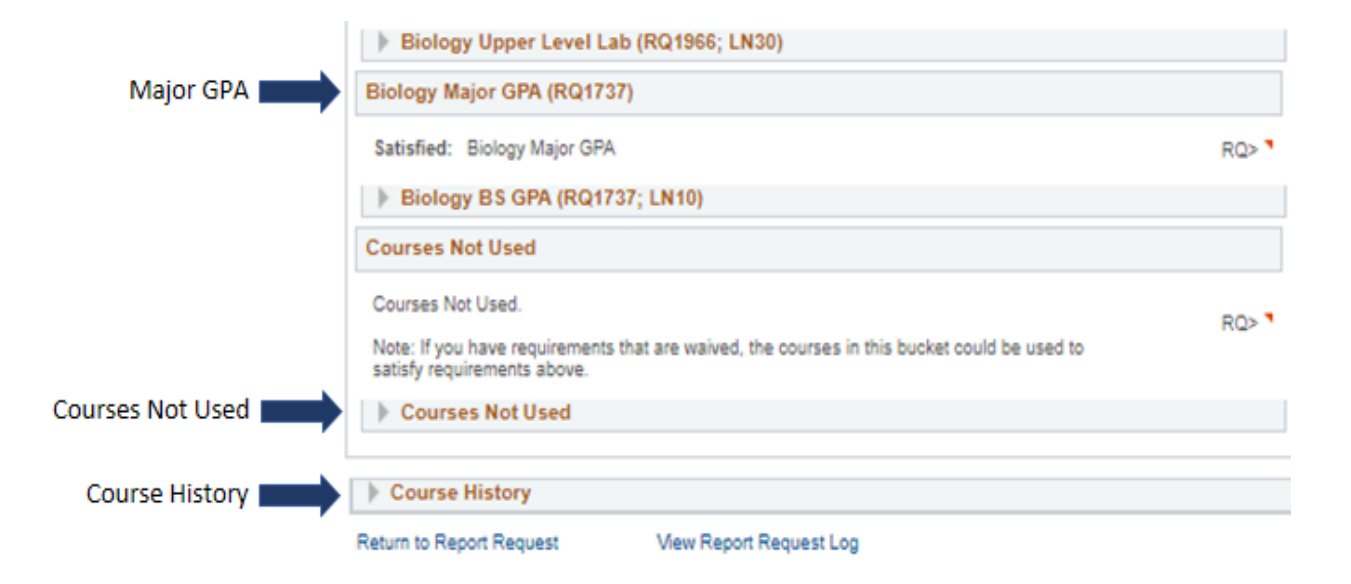

# 4. At the top of the screen you will see 4 Control Buttons

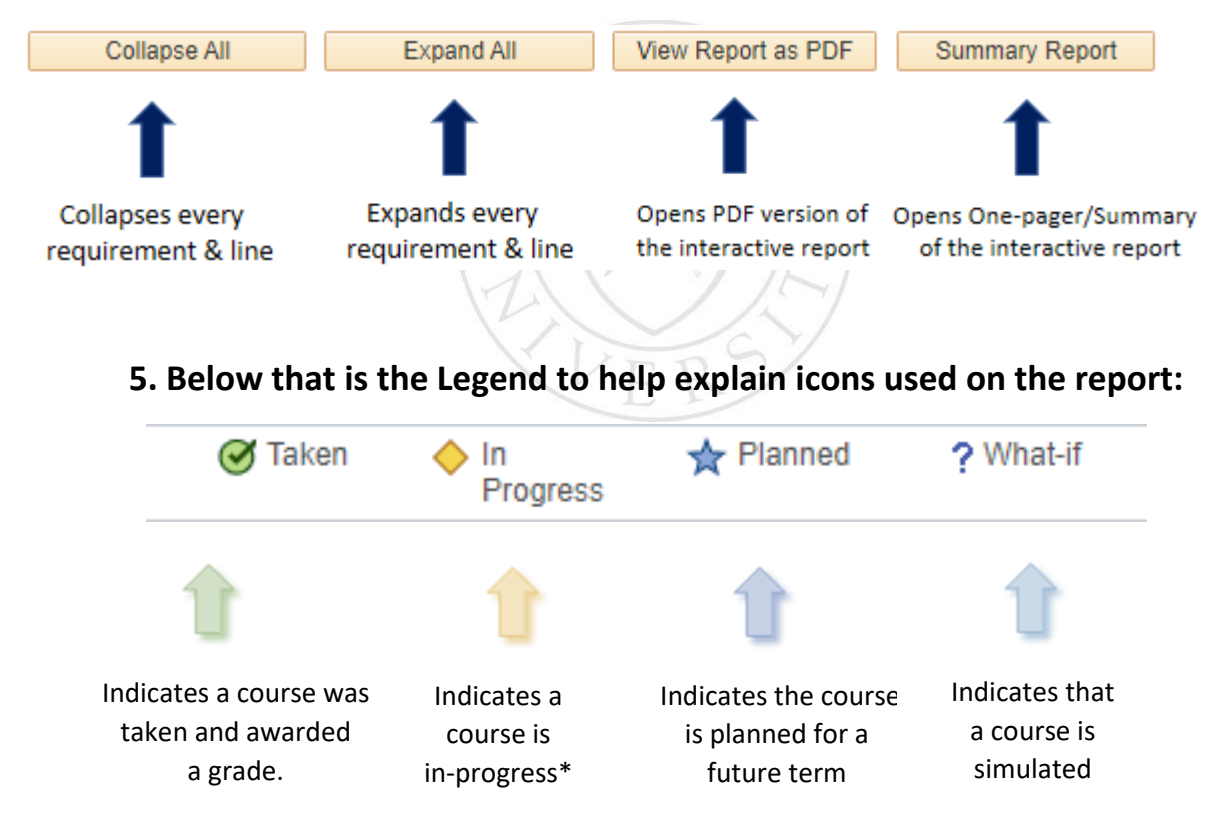

\*Note: In-progress courses are designed to satisfy requirements. If a student is awarded an unsatisfactory grade or withdraws from the class by the time the grade is posted, the requirement will expand, and the status will change from Satisfied to Not Satisfied.

#### **6. Advisement Report Groups**

If you want to see the requirements of all the programs you are in at a glance, click the Collapse All button and at least three Advisement Report Groups will display for most undergraduate students. Note: Oxford students as well as most graduate students will see two Advisement Report Groups.

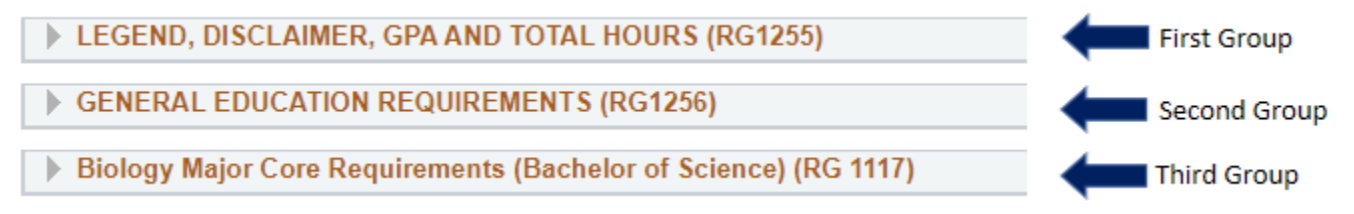

**First Group**: (Legend, Disclaimer, GPA & Total Hours) The legend and disclaimer for the audit can be found in this section for most schools. It also reports information about the student's Cumulative GPA info, Residency and Total Hour requirements.

**Second Group**: (General Education Schools Requirements) The General Education Requirements are listed within this group for undergraduate schools.

**Third Group**: (Major/Minor Requirements) Within this group you will find a complete list of requirement a student needs to satisfy to complete a major. The Major GPA is also located here.

## 7. Reference Numbers

The **Requirement Group** (**RG**), **Requirement (RQ)** & **Requirement Line** numbers you see throughout the audit are for reference purposes. These numbers make locating course details easier. Reference numbers also aid in exceptions processing and issue resolution.

| Biology Major: Chemistry Requirements (RG1645)                                                                        |     |
|----------------------------------------------------------------------------------------------------|-----|
| Not Satisfied: The Biology Major: Students may complete Option 1 or Option 2 of the Chemistry<br>Courses Requirements | RG> |
| Option 1: Chemistry Courses Requirements (RQ2052)                                                                     |     |
| Not Satisfied: Biology: Chemistry Courses Requirements                                                                | RQ> |
| General Chemistry I w/Lab (RQ2052; LN10)                                                                              |     |
|                                                                                                    |     |
| Structure & Properties and Principles of Reactivity (RQ2052; LN20)                                                    |     |

# 8. Collapsed (Satisfied) & Not Collapsed (Not satisfied) Requirements:

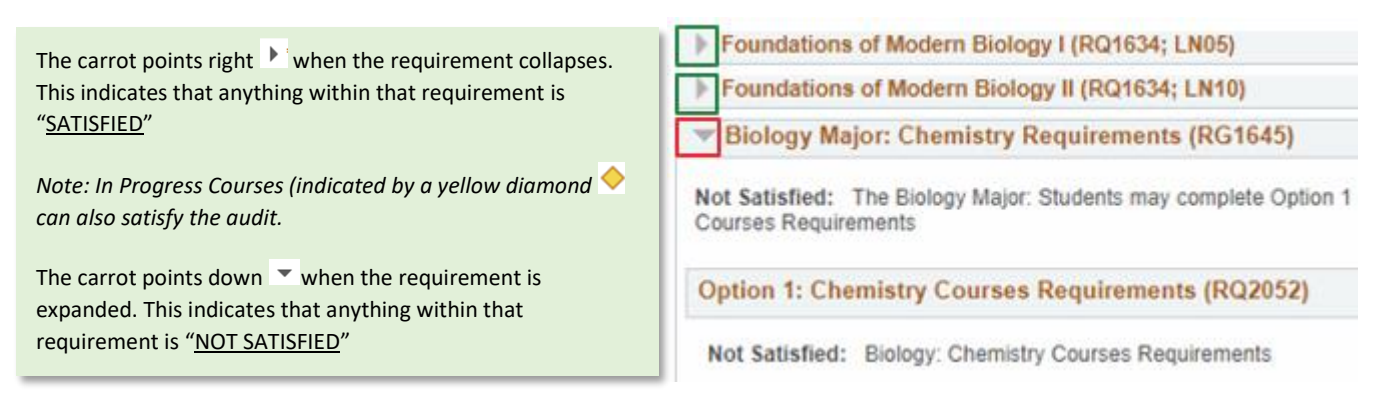

### 9. Alternative Requirement Lines

In some cases, Student may have two or more requirement line options to complete, where the one the student completed remains on the report and the other will no longer be displayed after successful completion of the selected option.

Organic Chemistry I and Lab (RQ2053; LN30)

OR Advanced Reactivity and Lab (RQ2053; LN40)

**10. Requirement Status Indicators and Counters** 

Status Indicators types= Satisfied ; Satisfied with In Progress Courses ; Not Satisfied

Counter details = Units or Courses required; taken; needed

Foundations of Modern Biology I (RQ1634; LN05)

Satisfied: Complete Biology I and its accompanying lab

LN>

Units: 4.00 required, 5.00 taken, 0.00 needed

The following courses may be used to satisfy this requirement:

|           |                              | Personalize | View All 🛛 🖾 | First 🕚 | 1-2 of 2 | 🕑 Last                      |
|-----------|------------------------------|-------------|--------------|---------|----------|-----------------------------|
| Course    | Description                  | Units       | When         |         | Grade    | Status                      |
| BIOL 141  | Foundations of Modern Biol I | 3.00        | Fall 2019    |         |          | $( \bigcirc )$              |
| BIOL 141L | Found. of Modern Biol.I Lab  | 2.00        | Fall 2019    |         |          | ${\boldsymbol{\bigotimes}}$ |

| Column B                           | (RQ1634; LN30)<br>ith In Progress Courses: Complete                            | one of th                              | e following cou                                                                                                 | rses.      |                   |                    | LN>             |
|------------------------------------|--------------------------------------------------------------------------------|----------------------------------------|----------------------------------------------------------------------------------------------------|------------|-------------------|--------------------|-----------------|
|                                    | Courses: 1 required, 1 taken, 0 neede                                          | d                                      |                                                                                                    |            |                   |                    |                 |
| The followin                       | g courses may be used to satis                                                 | fy this r                              | equirement:                                                                                                    |            |                   |                    |                 |
|                                    |                                                                                | Personali                              | ze   View All   (                                                                                               | 7          | First 🌘           | ) 1-8 of 8         | 3 🛞 Last        |
| Course                             | Description                                                                    | Units                                  | 5 When                                                                                                    |            |                   | Grade              | Status          |
| BIOL 240                           | Organismal Form and Function                                                   | 3                                      | .00 Spring 202                                                                                                  | 1          |                   |                    |                 |
| Not Satisfied: T<br>minimum 18 hou | The Environmental Sciences Minor require<br>rs) and a GPA of 2.0 in the major. | s 7 course<br>: I N10)                 | es in Environmen                                                                                                | tal Scienc | Des               | R                  | 3> <sup>■</sup> |
| Not Satisfied:                     | Complete one of the following courses.                                         |                                        |                                                                                                    |            |                   | LN>                |                 |
| • Co                               | purses: 1 required, 0 taken, <u>1 needed</u>                                   |                                        |                                                                                                    |            |                   |                    |                 |
| The following                      |                                                                                |                                        | the second second second second second second second second second second second second second second second se |            |                   |                    |                 |
|                                    | courses may be used to satisfy thi                                             | s require                              | ement:                                                                                                    |            |                   |                    |                 |
| C                                  | courses may be used to satisfy thi<br>Person                                   | s require                              | ew All   🖉 🛛 F                                                                                                  | First 🕚    | 1-5 of 5          | i 🕑 Last           |                 |
| Course                             | Courses may be used to satisfy thi<br>Person<br>Description U                  | s require<br>nalize   Vie<br>nits   Wr | ement:<br>ew All   💷 🛛 F<br>nen                                                                                 | First 🛞    | 1-5 of 5<br>Grade | i 🕦 Last<br>Status |                 |

# 11. Major / Minor Requirements

Most Major / Minor Requirements consist of a combination of Required Courses & Electives. The audit displays a list of available course options to choose from.

| Biology Electi                                                         | ves (RQ1966; LN20)                                                     | -                                                                 |                                                                    |             |
|------------------------------------------------------------------------|------------------------------------------------------------------------|-------------------------------------------------------------------|--------------------------------------------------------------------|-------------|
| Not Satisfied:<br>be used as an el                                     | Electives. Minimum 12 Units<br>lective.                                | . Only the seco                                                   | nd enrollment in BIC                                               | )L 499R can |
| Units                                                                  | s: 12.00 required, 6.00 taken                                          | , 6.00 needed                                                     |                                                                    |             |
| The following co                                                       | ourses may be used to s                                                | atisfy this re                                                    | quirement:                                                         |             |
| The following co                                                       | ourses may be used to s                                                | satisfy this re<br>Personalizi                                    | quirement:<br>e   View All   💷                                     | First 🕚     |
| The following co                                                       | Description                                                            | satisfy this re<br>Personalize<br>Units                           | quirement:<br>e   View All   🖉<br>When                             | First 🕚     |
| The following co<br>Course<br>View Course List                         | Description<br>Biology Electives                                       | satisfy this re<br>Personalize<br>Units                           | quirement:<br>e   View All   🗇<br>When                             | First 🕚     |
| The following co<br>Course<br>View Course List<br>BIOL 301             | Description<br>Biology Electives<br>Biochemistry I                     | Personaliz<br>Units                                               | quirement:<br>e   View All   💷<br>When<br>Fall 2020                | First 🕚     |
| The following co<br>Course<br>View Course List<br>BIOL 301<br>BIOL 336 | Description<br>Biology Electives<br>Biochemistry I<br>Human Physiology | ectors<br>satisfy this re<br>Personalize<br>Units<br>3.00<br>3.00 | quirement:<br>e   View All   🖉<br>When<br>Fall 2020<br>Spring 2021 | First 🕚     |

Not Satisfied: The Environmental Sciences Minor requires 7 courses in Environmental Sciences (minimum 18 hours) and a GPA of 2.0 in the major.

#### 12. Major / Minor GPA

The Major / Minor GPA is located after the Major requirements towards the end of the audit. The graded courses fall into the student's major will be used to calculate this GPA

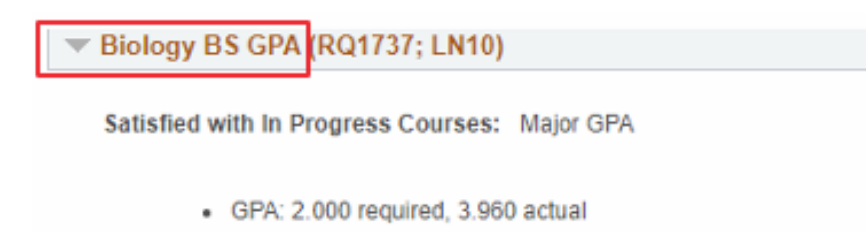

#### 13. Courses Not Used

The "Courses Not Used" bucket was created to capture any course that wasn't used in the Gen Ed or Major/Minor requirements. These courses may include Failing grades, Withdrawals, Repeated Courses and Study Abroad OISP Courses. You may find courses here that could be used to satisfy requirements in the audit.

| Courses N     | ot Used                               |                                              |         |            |        |
|---------------|---------------------------------------|----------------------------------------------|---------|------------|--------|
| Courses Not   | Used                                  |                                              |         |            | LN>    |
| The following | g courses were used to satisfy<br>Per | this requirement:<br>sonalize   View All   2 | First 4 | 1-10 of 31 | Last   |
| Course        | Description                           | Units When                                   |         | Grade      | Status |
| BIOL 141      | Foundations of Modern Biol I          | 0.00 Fall 2018                               |         | т          | 0      |
| BIOL 497R     | Supervised Reading                    | 2.00 Fall 2020                               |         | A          | Ø      |
| BIOL 497R     | Supervised Reading                    | 2.00 Spring 2021                             |         |            | 0      |
| BIOL 499R     | Undergraduate Research                | 4.00 Spring 2020                             | 1       | A          | ø      |
| BIOL 499R     | Undergraduate Research                | 4.00 Spring 2021                             |         |            | 0      |
| CHEM 150      | Structure and Properties              | 0.00 Fall 2018                               |         | T          | Ø      |
| CHEM 150L     | Structure and Properties Lab          | 0.00 Fall 2018                               |         | т          | 0      |
| CHEM 204      | Macromolecules                        | 3.00 Spring 2020                             | 1       | A          | Ø      |
| CHEM 204L     | Macromolecules Lab                    | 2.00 Spring 2020                             | k       | A          | ø      |

### 14. Course History

This Section is part of the Interactive report to make it easier for users to review details of any course taken and enrolled by the student right from the report without the need to review a transcript.

| Course History |                                                            |             |       |       |        |
|----------------|------------------------------------------------------------|-------------|-------|-------|--------|
| Iaken          | 🖨 Transferred 💧 In                                         | In Progress |       |       |        |
| Course         | Description                                                | Term        | Grade | Units | Status |
| BIOL 141       | Foundations of Modern Biol I                               | Fall 2019   | A-    | 3.00  | ø      |
| BIOL 141L      | Found, of Modern Biol I Lab                                | Fall 2019   | A-    | 2.00  | ø      |
| BIOL 142       | Foundations of Modern Biol II                              | Spring 2020 | B+    | 3.00  | ø      |
| BIOL 142L      | Found, of Modern Biol II Lab                               | Spring 2020 | A     | 2.00  | ø      |
| BIOL 190       | Freshman Seminar:Biology (Science of our<br>Social Brains) | Spring 2019 | A     | 3.00  | ø      |
| BIOL 241       | Evolutionary Biology                                       | Fall 2020   | B+    | 4.00  | ø      |
| BIOL 301       | Biochemistry I                                             | Fall 2020   | A     | 3.00  | Ø      |
| BIOL 336       | Human Physiology                                           | Spring 2021 |       | 3.00  | 0      |
| BIOL 499R      | Undergraduate Research                                     | Spring 2021 |       | 4.00  | 0      |
| CHEM 150       | Structure and Properties                                   | Fall 2018   | B+    | 3.00  | ø      |

#### 15. PDF Report

**The PDF** is a comprehensive version of the interactive report. It also includes a complete list of every course the student has taken in the "Course History" section on top of the report. This section makes it easier for users to review details of any course taken and enrolled by the student right from the report without the need to review a transcript – shown below.

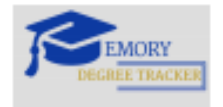

Page 1 of 15

### Advisement Report

| Program                            | Requirement Term | Requirement Status |
|------------------------------------|------------------|--------------------|
| Undergraduate Emory College Career | Fall 2018        | Not Satisfied      |
| Liberal Arts & Sciences Program    | Fall 2018        | Not Satisfied      |
| Biology BS Major                   | Spring 2020      | Not Satisfied      |

#### Course History

| Fall 2018 |             |                                   |       |       |      |  |
|-----------|-------------|-----------------------------------|-------|-------|------|--|
| Subject   | Catalog Nbr | Course Title                      | Grade | Units | Туре |  |
| CHEM      | 150         | Structure and Properties          | B+    | 3.00  | EN   |  |
| CHEM      | 150L        | Structure and Properties<br>Lab   | A     | 2.00  | EN   |  |
| ENG       | 101         | Expository Writing                | A-    | 3.00  | EN   |  |
| ENVS      | 130         | Environmental Sciences            | T     | 3.00  | TE   |  |
| HIST      | 999XFR      | Non-Equivalent Transfer<br>Course | т     | 3.00  | TE   |  |
| HLTH      | 100         | It's Your Health                  | Α     | 1.00  | EN   |  |
| PACE      | 101         | Pre-major Advising<br>Connection  | S     | 1.00  | EN   |  |
| PHIL      | 100         | Basic Problems in<br>Philosophy   | т     | 3.00  | TR   |  |
| QTM       | 100         | Intro to Stat Inference           | B+    | 4.00  | EN   |  |

#### Spr 2019

| Subject | Catalog Nbr | Course Title                 | Grade | Units | Туре |
|---------|-------------|------------------------------|-------|-------|------|
| BIOL    | 190         | Freshman Seminar:Biology     | A     | 3.00  | EN   |
| CHEM    | 202         | Principles of Reactivity     | B     | 3.00  | EN   |
| CHEM    | 202L        | Principles of Reactivity Lab | B+    | 2.00  | EN   |
| PE      | 236         | Circuit Training             | A     | 1.00  | EN   |
| PSYC    | 111         | Intro To Psyc II             | A     | 3.00  | EN   |

#### Fall 2019

| Subject | Catalog Nbr | Course Title                 | Grade | Units | Туре |
|---------|-------------|------------------------------|-------|-------|------|
| BIOL    | 141         | Foundations of Modern Biol   | A-    | 3.00  | EN   |
|         |             | -                            |       |       |      |
| BIOL    | 141L        | Found. of Modern Biol. I Lab | A-    | 2.00  | EN   |
| CHEM    | 203         | Advanced Reactivity          | C+    | 3.00  | EN   |
| CHEM    | 203L        | Advanced Reactivity Lab      | A-    | 2.00  | EN   |
| MESAS   | 375W        | Topics In Jewish Literature  | A     | 4.00  | EN   |
| SOC     | 101         | Intro to General Sociology   | B+    | 3.00  | EN   |

### 16. Summary Report

The Summary report renders a high-level overview of the main requirement sections. Below is a snippet.

| DEGREE TRACKER<br>Advisement Report                           | R.                                                                                                    | equeste         | Prepared<br>d by | Page<br>d on 03/0 | e 1 of 2<br>9/2021 |
|---------------------------------------------------------------|----------------------------------------------------------------------------------------------------|-----------------|------------------|-------------------|--------------------|
| Biology BS Major                                              |                                                                                                    |                 |                  |                   |                    |
| Description of Requirement                                    | Satisfied                                                                                                    | Type            | Reg              | Taken             | Need               |
| TOTAL HOURS                                                   |                                                                                                    |                 |                  |                   |                    |
|                                                               |                                                                                                    | i               | i                | i                 |                    |
| Total Hours Requirement                                       | ×                                                                                                    |                 |                  |                   |                    |
| 124 Hours Requirement                                         | × U                                                                                                    | Inits           | 124.00           | 69.00             | 55.00              |
| Total Credit Hours Earned                                     |                                                                                                    |                 |                  |                   |                    |
| Total Academic Credit Hours Earned                            |                                                                                                    |                 |                  |                   |                    |
| Total Non-Academic Credit Hours Earned                        |                                                                                                    |                 |                  |                   |                    |
| All Academic In Progress Courses                              |                                                                                                    |                 |                  |                   |                    |
| Cumulative GPA                                                |                                                                                                    |                 |                  |                   |                    |
| Cumulative GPA                                                |                                                                                                    |                 |                  |                   |                    |
| Cumulative GPA                                                | ♦ G                                                                                                    | PA              | 1.900            | 2.723             |                    |
| 32 Courses & Residency                                        | ×                                                                                                    |                 |                  |                   |                    |
| 32 Courses                                                    | × c                                                                                                    | ourses          | 32               | 26                | 6                  |
| Residency                                                     | × U                                                                                                    | Inits           | 64.00            | 58.00             | 6.00               |
| GENERAL EDUCATION REQUIREMENTS                                |                                                                                                    |                 |                  |                   |                    |
| Areas I, II, III Writing                                      | ×                                                                                                    |                 |                  |                   |                    |
| Area I: First Year Seminar                                    | ✓                                                                                                    |                 |                  |                   |                    |
| Area II: First Year Writing Requirement                       | <ul> <li>Image: A set of the set of the</li></ul> |                 |                  |                   |                    |
| Area III: Continuing Writing Requirement                      | × C                                                                                                    | ourses          | 3                | 1                 | 2                  |
| Area IV: Mathematics & Quantitative Reasoning                 | ✓                                                                                                    |                 |                  |                   |                    |
| Area IV: Mathematics & Quantitative Reasoning MQR             | ✓                                                                                                    |                 |                  |                   |                    |
| Area V: Science, Nature, Technology                           | ✓                                                                                                    |                 |                  |                   |                    |
| Area V: SNT Lab Science Requirement, BIOL 141 and 141L        | ✓                                                                                                    |                 |                  |                   |                    |
| Area V: Science, Nature, Technology                           | ✓                                                                                                    |                 |                  |                   |                    |
| Area V: Science, Nature and Technology Non-Lab Science Course |                                                                                                    |                 |                  |                   |                    |
| Area VI: History, Society, Cultures                           | ✓                                                                                                    |                 |                  |                   |                    |
| Area VI: History, Society, Cultures                           | <b>~</b>                                                                                                    |                 |                  |                   |                    |
| Area VII Humanities, Arts, Language                           | · · · · · · · · · · · · · · · · · · ·                                                                                                    |                 |                  |                   |                    |
| Spanish                                                       | <u> </u>                                                                                                    |                 |                  |                   |                    |
| Area VII: Humanities, Arts, Performance                       | ×                                                                                                    |                 |                  |                   |                    |
| Humanities, Arts, Performance                                 | ×u                                                                                                    | Inits<br>ourses | 6.00<br>2        | 4.00<br>1         | 2.00<br>1          |
| Area VIII & IX: Personal Health and Physical Education        | ✓                                                                                                    |                 |                  |                   |                    |
| Area VIII: Personal Health                                    | ✓                                                                                                    |                 |                  |                   |                    |
| Area IX A & B: PPF & PED                                      | ✓                                                                                                    |                 |                  |                   |                    |
| Biology Major Core Requirements                               |                                                                                                    |                 |                  |                   |                    |
| Biology Required Courses                                      | ×                                                                                                    |                 |                  |                   |                    |
| Foundations of Modern Biology I                               | ✓                                                                                                    |                 |                  |                   |                    |
| Foundations of Modern Biology II                              | ✓                                                                                                    |                 |                  |                   |                    |

✓ Satisfied × Not Satisfied Satisfied with In Progress Course W Waived

\*\*\*THIS DEGREE AUDIT IS AN ADVISING DOCUMENT AND ONLY A SNAPSHOT OF YOUR STATUS. STUDENTS ARE COMPLETELY RESPONSIBLE FOR FULFILLING THE DEGREE REQUIREMENTS AS OUTLINED IN YOUR SCHOOL'S CATALOG. FOR A COMPREHENSIVE REPORT INCLUDING A LIST OF ALL COURSES THAT SATISFY A REQUIREMENT, PLEASE CHECK THIS LINK (<u>http://saprod.emory.edu</u>) WHICH TAKES YOU TO EMORY OPUS.